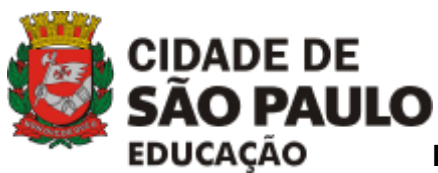

**TUTORIAL Processo SEI** 

Programa São Paulo Integral 2023

Adesão ou Continuidade

Conforme REPUBLICAÇÃO DO COMUNICADO SME Nº 625, DE 11 DE AGOSTO DE 2022, item 2, o período de inscrição para adesão ou continuidade ao "Programa São Paulo Integral" **será** até às **12h do dia 05/09/2022**.

O item 5 aponta que as EMEIs, os CEMEIs, as EMEFs, as EMEFMs, as EMEBSs, as EMEIs e as EMEFs dos CEUs deverão encaminhar à DRE, o processo SEI com o formulário devidamente preenchido, cópia da ata do Conselho de Escola, comprovando a aprovação pela adesão, continuidade ou participação com as respectivas turmas no Programa, e memorando de encaminhamento à DRE assinado pelo Diretor da Unidade Educacional.

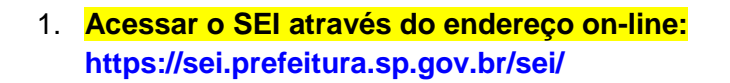

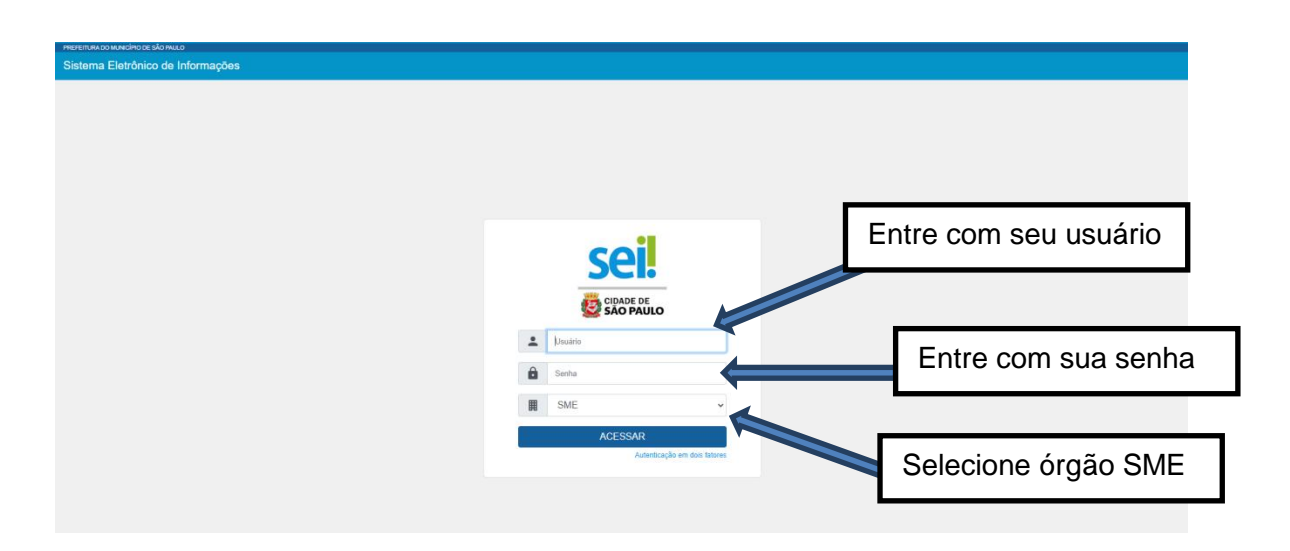

## 2. Criar processo de solicitação de Adesão/Continuidade ao SPI:

- No menu lateral da tela de Controle de Processos, clique em Iniciar Processo
- Escolha o Tipo do Processo:

Digite Memorando.

Escolha a opção Comunicações Administrativas: Memorando

Caso não apareça, clique no ícone O para a exibição de todos os tipos de processo e escolha: Comunicações administrativas: Memorando.

| PREFEITURA DO MUNICÍPIO DE SÃO PAULO |                                         | (         |
|--------------------------------------|-----------------------------------------|-----------|
|                                      | Menu                                    | Pesquisar |
| Pesquisar no Menu (Alt + m)          | Iniciar Processo                        |           |
| Acompanhamento Especial              |                                         |           |
| 🖧 Administração 👻                    | Escolha o Tino do Brossessi O           |           |
| Base de Conhecimento                 | Escolita o Tipo do Processo. 😈 🤇        |           |
| 🛗 Blocos 👻                           | memorando                               |           |
| Contatos 🗸                           | Comunicações Administrativas: Memorando |           |
| Controle de Prazos                   |                                         |           |
| Controle de Processos                |                                         |           |
| 🗠 Estatisticas 🗸                     |                                         |           |
| ★ Favoritos                          |                                         |           |
| 🤽 Grupos                             |                                         |           |
| Iniciar Processo                     |                                         |           |
| Comum                                |                                         |           |
| Formulário padronizado               |                                         |           |
| Marcadores                           |                                         |           |
|                                      |                                         |           |

### 3. Criar processo de solicitação de Adesão/Continuidade ao SPI:

- Especificação: Digitar: Programa São Paulo Integral 2023 EMEF/ EMEI/EMEFM/CEMEI/EMEBS <u>xxxnome da unidadexxx</u>
- Classificação por Assuntos: digitar apenas o número: 2.0.10.00.01

Correspondência (ofícios, memorandos, comunicados, circulares, telegramas, e- mail) - o carregamento é automático – não precisa digitar.

- Nível de Acesso do processo: Público
- Salvar

| PREFEITURA DO MUNICÍPIO DE SÃO PAULO |                                                                                                    |         |             |       |               |
|--------------------------------------|----------------------------------------------------------------------------------------------------|---------|-------------|-------|---------------|
|                                      |                                                                                                    |         | Pesquisar D |       | ) ☷ 🔮 ᆂ 🗙 🔱   |
| Pesquisar no Menu (Alt + m)          | Iniciar Processo                                                                                          |         |             |       |               |
| Acompanhamento Especial              |                                                                                                    |         |             |       | Salvar Voltar |
| ° ↔ Administração 🗸                  | Tipo do Processo:                                                                                         |         |             |       |               |
| Base de Conhecimento                 | Comunicações Administrativas: Memorando                                                                   |         | *           |       |               |
| 🛗 Blocos 👻                           | Especificação:                                                                                            |         |             |       |               |
| ど Contatos 🗸                         | Programa São Paulo Integral 2023 EMEF nome da unidade                                                     |         |             |       |               |
| Controle de Prazos                   | Classificação por Ass <u>u</u> ntos:                                                                      |         |             |       |               |
| E Controle de Processos              | 2.0.10.00.01 2.0.10.00.01 - Correspondência (oficios memorandos comunicados circulares telegramas e-ntali |         |             | 0     |               |
| 🗠 Estatísticas 🗸                     |                                                                                                    |         |             | ++    |               |
| ★ Favoritos                          | Interessados:                                                                                             |         |             |       |               |
| 🐏 Grupos 👻                           |                                                                                                    |         |             |       |               |
| Iniciar Processo -                   |                                                                                                    |         | ^ ·         | P 통 🛛 |               |
| Marcadores                           |                                                                                                    |         | ~           | ++    |               |
| Painel de Controle                   | Observações desta unidade:                                                                                |         |             |       |               |
| Q, Pesquisa                          |                                                                                                    |         |             |       |               |
| II Processos Sobrestados             | Nivel de Acesso                                                                                           |         |             |       |               |
| Publicações 👻                        | Sidlara Restrita                                                                                          | Dist.   |             |       |               |
| 🖨 Retorno Programado                 | Unginoso Cressino                                                                                         | - units |             |       |               |
| E Textos Padrão                      |                                                                                                    |         |             |       | - JL          |
|                                      |                                                                                                    |         |             |       | Salvar Voltar |
|                                      |                                                                                                    |         |             |       |               |

#### 4. Inserção de documentos

•

<u>Documento 1:</u> Ata do Conselho de Escola devidamente assinada e digitalizada contendo a aprovação da continuidade ou adesão e turmas para o ano de 2022.

Escolha o Tipo do Documento: Clicar em Externo (imagem abaixo)

|                            |                 |                                                         | Menu | Pesquisar | Q |
|----------------------------|-----------------|---------------------------------------------------------|------|-----------|---|
| <b>6016.2022/0092480-2</b> | Gerar Documento |                                                         |      |           |   |
| Q Consultar Andamento      |                 | Escolha o Tipo Documento: 🔹                             |      |           |   |
|                            |                 | Ata de Reunião<br>Ateste de recebimento da documentação |      |           |   |

- Tipo do Documento: Ata
- Data: digitar a data do documento
- Número / Nome na Árvore: do Conselho da EMEF/ EMEI/EMEFM/CEMEI/EMEBS <u>xxxnome da unidadexxx</u>.
  - Formato: Digitalizado nesta Unidade
  - Tipo de Conferência: Documento Original

| Registrar Do | cumento Externo                              | Data do Documento:   |     |
|--------------|----------------------------------------------|----------------------|-----|
| Ata Número:  | Nome na Árvore:<br>da EMEF xxxxxxxxxxxxxxxxx |                      |     |
| Nato-digit   | tal ?                                        | Tipo de Conferencia: | ~   |
| Digitaliza   | do nesta Unidade                             | Para arquivamento 2  |     |
|              |                                              |                      | P 🖡 |

- Nível de Acesso: Clicar em Público
- Anexar Arquivo: Clicar no botão "Escolher arquivo" e selecionar o documento desejado(PDF).
- Clicar em "Salvar"

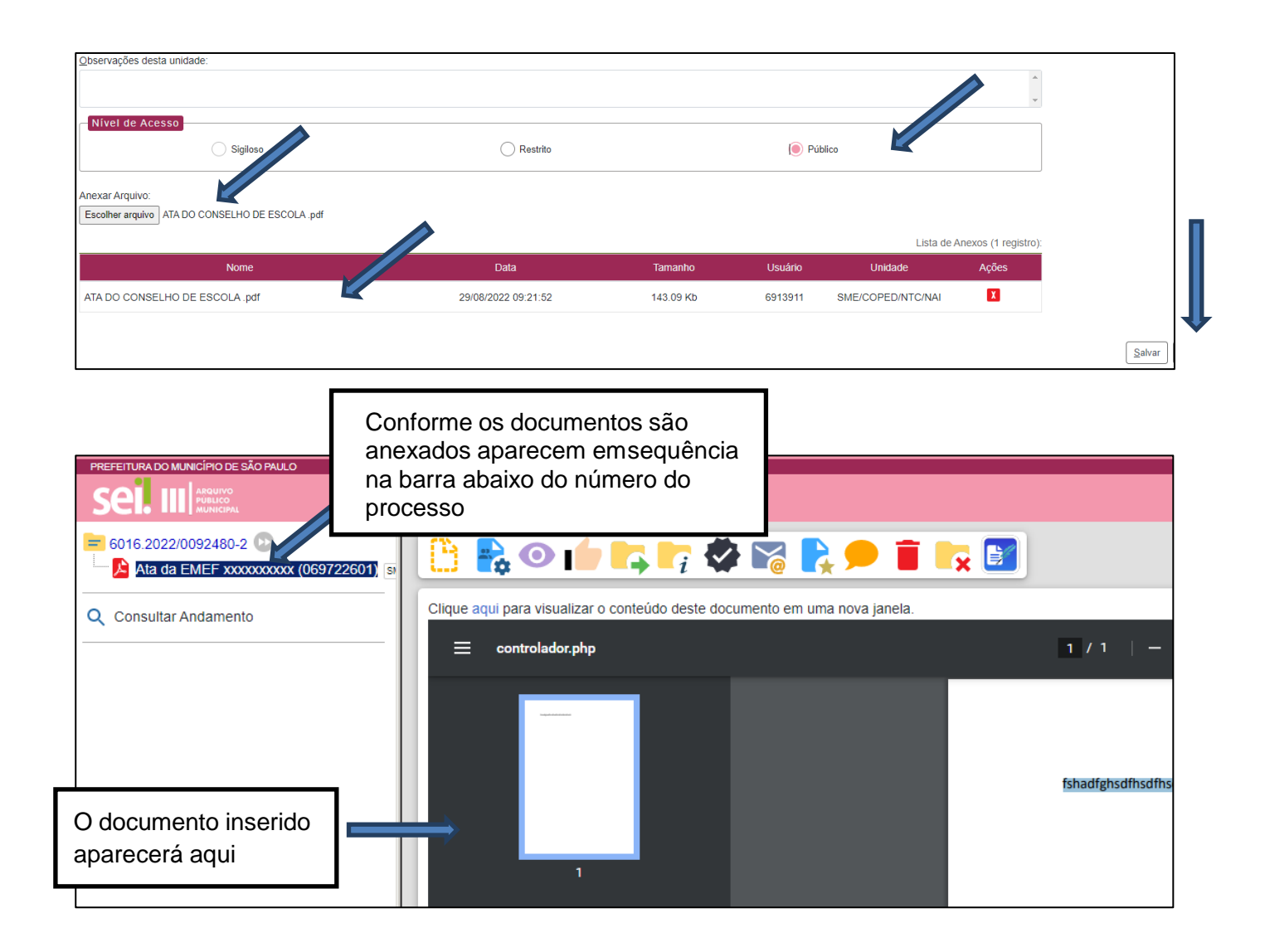

Documento 2: Anexo II, III, IV ou VI da IN nº 26/2022, conforme o caso da Unidade. Anexo II - Formulário de Adesão (Escolas que entram em 2023)

- Anexo III Formulário de Participação Compulsório (CEU EMEF)
- Anexo IV Formulário de Continuidade (Unidades que já estavam em 2022 e continuam em 2023)

Anexo VI - Formulário de Participação (Unidades com oferta de Ensino Médio – EMEFM e EMEBS)

• Clicar no número do processo para aparecer novamente a barra de opções e depois clicar em incluir documento. (imagem abaixo)

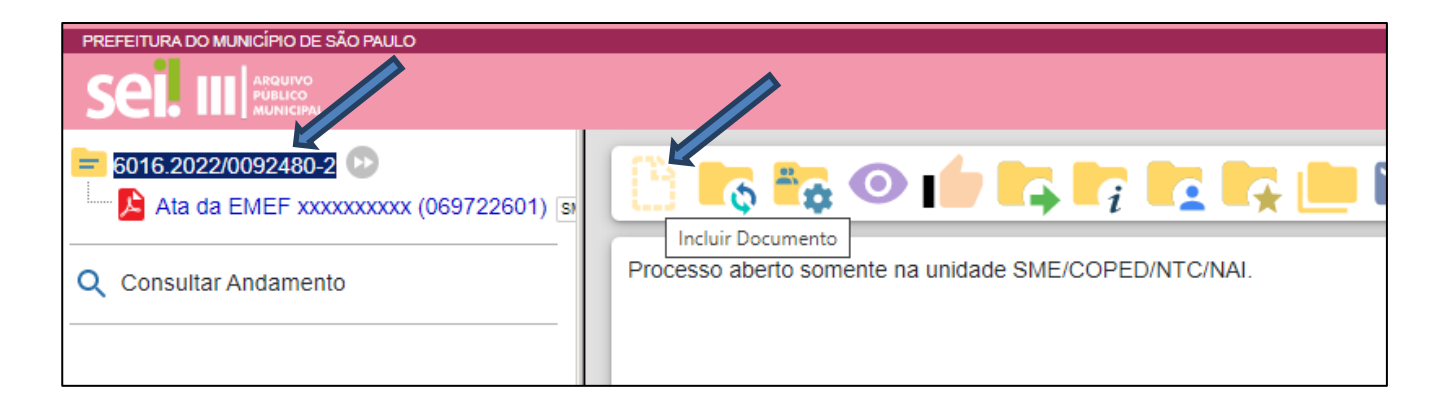

Escolha o Tipo do Documento: Clicar em Externo (imagem abaixo)

| PREFEITURA DO MUNICÍPIO DE SÃO PAULO                   |                 |                                                         |           |   |
|--------------------------------------------------------|-----------------|---------------------------------------------------------|-----------|---|
|                                                        |                 | Menu                                                    | Pesquisar | Q |
| 2016/2022/0052460/2         Image: Consultar Andamento | Gerar Documento | Escolha o Tipo o Documento: 🕄                           |           |   |
|                                                        |                 | Ata de Reunião<br>Ateste de recebimento da documentação |           |   |

- Tipo do Documento: Documento
- Data: digitar a data do documento
- Número / Nome na Árvore: ANEXO xxnúmerodoAnexoxx da EMEF/
- EMEI/EMEFM/CEMEI/EMEBS xxxnome da unidadexxx.
  - Formato: Digitalizado nesta Unidade
  - Tipo de Conferência: Documento Original

| 2016/2022/00924/902     C     Ata da EMEF xxxxxxxx (069722601) | Registrar Do Imento Externo                                                                                                    | Data do Documeo                                                   |
|----------------------------------------------------------------|----------------------------------------------------------------------------------------------------|-------------------------------------------------------------------|
|                                                                | Documento                                                                                                    | ✓ 11/08/2022                                                      |
|                                                                | Número:         Nome na Árvore:           Anexo IV da EMEF xxxnome da unidadeXXX                                                                                                    |                                                                   |
|                                                                | Formato     ?       Nato-digital     ?       Image: State of the state of the stat | Tipo de Conferência:<br>Documento Original<br>Para arquivamento 2 |
|                                                                | Remetente:                                                                                                    |                                                                   |
|                                                                |                                                                                                    |                                                                   |
|                                                                | Interessados:                                                                                                    |                                                                   |

- Nível de Acesso: Clicar em Público
- Anexar Arquivo: Clicar no botão "Escolher arquivo" e selecionar o documento desejado(PDF).
- Clicar em "Salvar"

| Observações desta unidade:                                                  |                     |           |              |                   |                     |
|-----------------------------------------------------------------------------|---------------------|-----------|--------------|-------------------|---------------------|
| Nivel de Acesso                                                             | 🔿 Restrito          |           | <b>()</b> Pú | iblico            | *                   |
| Anexar Arquivo:<br>Escother arquivo Anexo IV EMEF xxxnome da unidadexxx pdf |                     |           |              | Lista de A        | nexos (1 registro): |
| Nome                                                                        | Data                | Tamanho   | Usuário      | Unidade           | Ações               |
| Anexo IV EMEF xxxnome da unidadexxx.pdf                                     | 29/08/2022 09:57:34 | 193.78 Kb | 6913911      | SME/COPED/NTC/NAI | X                   |
|                                                                             |                     |           |              |                   |                     |
|                                                                             |                     |           |              |                   |                     |

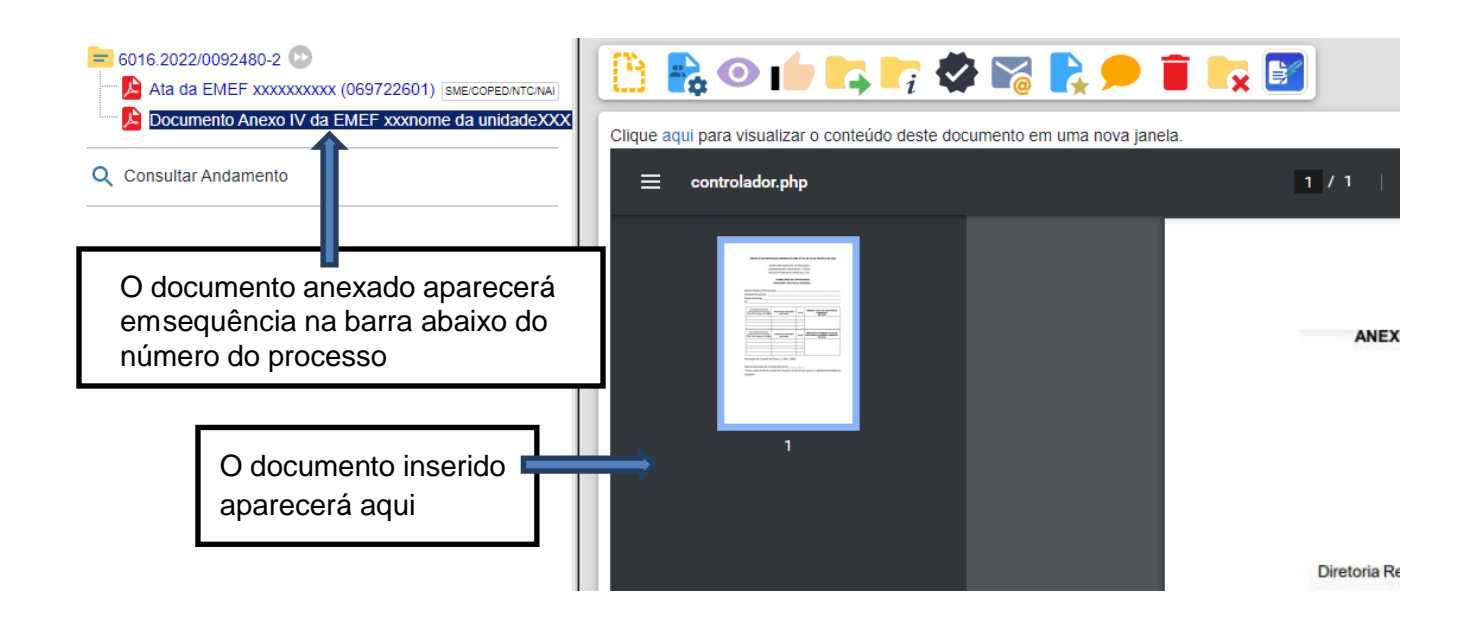

<u>Documento 3</u> – Memorando do diretor de escola encaminhando e solicitando Parecer e Homologação quanto à adesão/participação/continuidade no Programa SPI 2023.

## 5. Encaminhamento à DRE

# ATENÇÃO!!!!

Lembre de cadastrar sua Unidade no EOL como Participante do SPI 2023, conforme a republicação do Comunicado 625, item 6.

- No EOL, clicar em Operacional (1) e em Escola (2)
- Clicar em Dados Gerais (3) e, em seguida, no item 1.1 Informações Gerais (4);
- Escolher o item 1.1.19 Escolas participantes SP Integral (5).

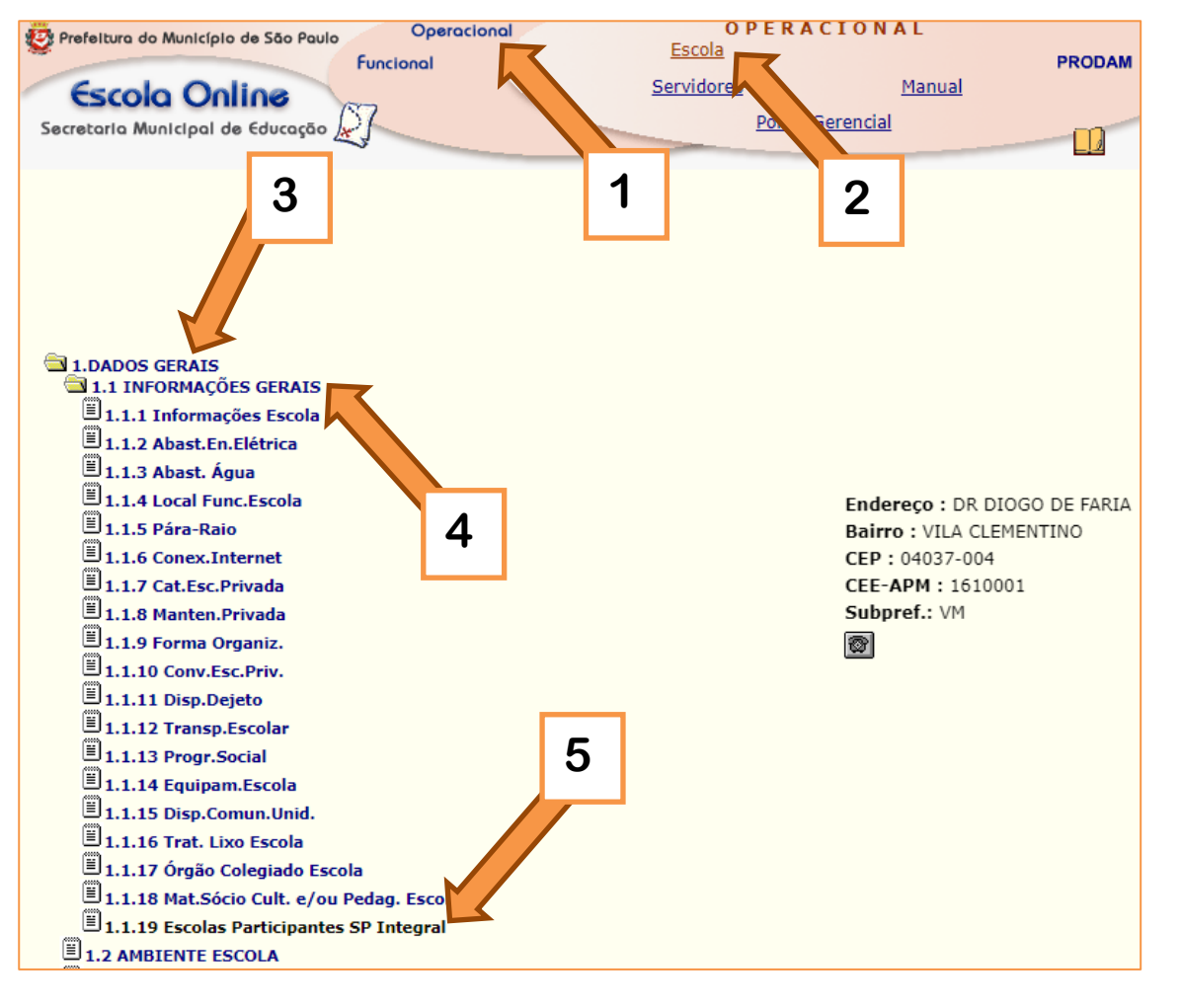

- Abrirá a tela abaixo
- Unidade de Educação, confirmar a escola (6)
- Em ano de participação, escolher 2023 (7)

| Prefeiture do Municipio de São Paulo<br>Funcional<br>Secretario Municipal de Educação | PRODAM                  |                                       |              |                   |
|---------------------------------------------------------------------------------------|-------------------------|---------------------------------------|--------------|-------------------|
| & Usuária                                                                             | Unid:                   | Pack0778 - Ver: 1.c(241) - 04/08/2022 |              | ê dî              |
| Escolas Participantes SP Integral                                                     |                         |                                       |              |                   |
| Coordenadoria: →> DRE<br>Unidade de Educação:<br>Ano de Participação: 2023            | ♥<br>Pesquisar Limpar   |                                       |              | Consultar         |
| Escolas                                                                               |                         |                                       |              |                   |
| Código Nome da Escola                                                                 | Ano Partic. Data Inicio | Operador Inclusão                     | Data Término | Operador Exclusão |
| · · · · · · · · · · · · · · · · · · ·                                                 |                         |                                       |              |                   |

Atenção!!!